# Überprüfen der von vManage zum Erfassen von Statistiken verwendeten APIs

| nhalt                    |  |
|--------------------------|--|
| inleitung                |  |
| oraussetzungen           |  |
| Verwendete Komponenten   |  |
| lintergrundinformationen |  |
| roblem                   |  |
| ösung                    |  |
| chlussfolgerung          |  |

## Einleitung

In diesem Dokument wird beschrieben, wie ein bestimmter API-Aufruf abgerufen wird, der von vManage zum Erfassen von Statistiken aus dem Overlay verwendet wird.

#### Voraussetzungen

- Das Cisco SD-WAN-Overlay muss aktiviert sein.
- Keine zusätzliche Konfiguration erforderlich

#### Verwendete Komponenten

Dieses Dokument basiert auf den folgenden Software- und Hardwareversionen:

• SD-WAN-Controller Version 20.9.3

Die Informationen in diesem Dokument beziehen sich auf Geräte in einer speziell eingerichteten Testumgebung. Alle Geräte, die in diesem Dokument benutzt wurden, begannen mit einer gelöschten (Nichterfüllungs) Konfiguration. Wenn Ihr Netzwerk in Betrieb ist, stellen Sie sicher, dass Sie die möglichen Auswirkungen aller Befehle kennen.

#### Hintergrundinformationen

API-Aufrufe (Application Programming Interface) sind nützlich, um sitzungs- und knotenspezifische Informationen mithilfe von Überwachungsknoten zu sammeln. Manchmal verfügen sie über die genaue API, die vManage zum Sammeln der Informationen verwendet, die für die Verwendung in Remote-Überwachungsknoten benötigt werden.

#### Problem

Es muss die spezifische API bekannt sein, die vManage zum Sammeln von Informationen verwendet, die von einem Remote-Überwachungsknoten verwendet werden sollen.

## Lösung

Wie erhalte ich die API-Anruf-ID, die vManage zum Sammeln von Informationen über ein Gerät verwendet?

Schritt 1: Aktivieren Sie Web Developer Tools im Webbrowser und klicken Sie auf die Registerkarte Netzwerk. Je nach Browser können diese Tools unter verschiedenen Namen aufgerufen werden, z. B. Entwicklertools oder Web Inspector.

Schritt 2: Öffnen Sie vManage, und gehen Sie zu einem beliebigen Menü. In diesem Fall wird das Menü Überwachen > Übersicht aktiviert, und suchen Sie auf der Registerkarte Netzwerk nach den registrierten Einträgen. Klicken Sie darauf, und aktivieren Sie auf der rechten Seite die Option Response (je nach Browser auch Review genannt), um zu bestätigen, dass der Eintrag zum benötigten Abschnitt gehört. In diesem Beispiel wird der Abschnitt zum Bestand am WAN-Edge überprüft, und der API-Name wird auf der Registerkarte "Antwort" mit dem Tag /device/vedginventory/detail angezeigt.

| -      | ≡ Cisco SD-WAN ② Select Resource Group• |                                                         |                     | Monitor · Overview |                            |          |                                                                                             |  |  |  |  |  |  |
|--------|-----------------------------------------|---------------------------------------------------------|---------------------|--------------------|----------------------------|----------|---------------------------------------------------------------------------------------------|--|--|--|--|--|--|
|        | WAN Edg                                 | e Inventory 💿                                           |                     | Tr                 | ansport Health             | 0        | By Loss ✓ 24 Hours ✓ Top Applications ⊙                                                     |  |  |  |  |  |  |
| E      | lotal                                   |                                                         | 317                 |                    | 0.01                       |          |                                                                                             |  |  |  |  |  |  |
|        | Authorized                              |                                                         | 317                 |                    | 0.008                      |          | **                                                                                          |  |  |  |  |  |  |
| 1      | Deployed                                |                                                         | 7                   | (%)<br>SS (%)      | 0.006                      |          |                                                                                             |  |  |  |  |  |  |
| R 0    | Inspector                               | ∑ Console ⊃ Debugg                                      | le Editor           | mance i            | 0.004<br>DE Memory 🗄 Stora | ge 🕇 Ac  | ccessibility 🗱 Application                                                                  |  |  |  |  |  |  |
| Û      | 7 Filter URLs                           |                                                         |                     |                    |                            |          | ► + Q O All HTML CSS JS XHR Fonts Images Medi                                               |  |  |  |  |  |  |
| Status | Method                                  | File                                                    | Initiator           | Type               | Transferred                | Size     | Headers Cookies Reques Response Timings Stack Trace Security                                |  |  |  |  |  |  |
| 0      | GET                                     | fields                                                  | polyfills.910106c75 |                    | NS BINDING ABOR            | 0.8      | Trilter properties                                                                          |  |  |  |  |  |  |
| 0      | GET                                     | loss_percentage?limit=5&guery={"guery":{"condition":"AN | polyfills.910106c75 |                    | NS BINDING ABOR            | 0.8      | JSON                                                                                        |  |  |  |  |  |  |
| 0      | GET                                     | fields                                                  | polyfills.910106c75 |                    | NS BINDING ABOR            | 0.8      | ▼ header: Object { generatedOn: 1695869335977, title: "WAN Edge Inventory", viewKeys: {}, } |  |  |  |  |  |  |
| 0      | GET                                     | loss?limit=25                                           | polyfills.910106c75 |                    | NS_BINDING_ABOR            | 0.8      | generatedOn: 1695869335977                                                                  |  |  |  |  |  |  |
| 384    | GET                                     | p-f143d409.entry.js                                     | p-9227bedb.js:1 (sc | js                 | cached                     | 15.27 kB | ViewKeys: Object ( preferenceKey: "orid-vedgeInventory", uniqueKey: [] )                    |  |  |  |  |  |  |
| 200    | GET                                     | overview 🦛                                              | polyfills.910106c75 | json               | 457 B                      | 28 B     | ▶ columns: [ {}, {} ]                                                                       |  |  |  |  |  |  |
| 288    | GET                                     | summary?isCached=true                                   | polyfills.910106c75 | json               | 679 B                      | 626 B    | ▶ fields: [ (), () ]                                                                        |  |  |  |  |  |  |
| 909    | OFT                                     | tionutil                                                | polyfille 010106e75 | Jean               | 770 D                      | 104.68   | ▼ data: [ (), (), (), () ]                                                                  |  |  |  |  |  |  |
| 200    | GET                                     | summary 🔷                                               | polyfills.910106c75 | json               | 738 B                      | 838 B    | • 0:<br>name: "Total"                                                                       |  |  |  |  |  |  |
| 200    | GET                                     | Tields                                                  | poly1115.910106c75  | Json               | VIA R                      | 842 B    | list: "Total"                                                                               |  |  |  |  |  |  |
|        | GET                                     | loss_percentage?limit=5&query={"query":{"condition":"AN | polyfills.910106c75 |                    | NS_BINDING_ABOR            | 0 B      | value: 317                                                                                  |  |  |  |  |  |  |
| 200    | GET                                     | fields                                                  | polyfills.910106c75 | json               | 747 B                      | 898 B    | detailsURL: "/dataservice/device/vedgeinventory/detail"                                     |  |  |  |  |  |  |

Schritt 3: Um den API-Namen und die Antwort zu bestätigen, klicken Sie im gleichen Ereignis auf die Registerkarte Headers (Header).

| Status<br>200 | Method<br>GET | File<br>summary?isCached=true                           | Initiator<br>polyfills.910106c75 | Type<br>json | Transferred<br>679 B | Size<br>626 B | 6                                                                            | Headers<br>Filter Headers | Cookies   | Request       | Response                  | Timings     | Stack Trace     |    |
|---------------|---------------|---------------------------------------------------------|----------------------------------|--------------|----------------------|---------------|------------------------------------------------------------------------------|---------------------------|-----------|---------------|---------------------------|-------------|-----------------|----|
| 200           | GET           | tlocutil 🧠                                              | polyfills.910106c75              | json         | 778 B                | 1.04 kB       | b. GET. https://172.18.121.102/12227/datagenrice/desirea/apiguentocyleumpace |                           |           |               |                           |             |                 |    |
| 200           | GET           | summary 🚗                                               | polyfills.910106c75              | json         | 738 B                | 838 B         | ľ                                                                            | ori minodini              |           | 12007/001030  | a who and a second of the | agen renter | () accounting ( | -  |
| 200           | GET           | fields                                                  | polyfills.910106c75              | json         | 719 B                | 842 B         | н                                                                            | Status                    | 200 OK (  | Ð             |                           |             |                 |    |
|               | GET           | loss_percentage?limit=5&query={"query":{"condition":"AN | polyfills.910106c75              |              | NS_BINDING_ABOR      | 0 B           | н                                                                            | Version                   | HTTP/1.1  |               |                           |             |                 |    |
| 200           | GET           | fields                                                  | polyfills.910106c75              | json         | 747 B                | 898 B         |                                                                              | Transferred               | 738 B (83 | 8 B size)     | e origin                  |             |                 |    |
| 200           | GET           | loss?limit=25                                           | polyfills.910106c75              | json         | 815 B                | 1.01 kB       |                                                                              | DNS Resolution            | System    | in-windh-cros | is-onilių                 |             |                 |    |
| 204           | OFT           | a h70diani in                                           | essist                           | ie.          | anahad.              | 470.0         |                                                                              |                           |           |               |                           |             |                 | ۰. |

## Schlussfolgerung

Mithilfe der Webbrowser-Entwicklungstools in einem Browser können Sie die APIs kennen, die von der Benutzeroberfläche von vManage verwendet werden. Dies hilft zu wissen, welche APIs verwendet werden, um Informationen mithilfe von Remote-Überwachungsknoten von verschiedenen Anbietern zu sammeln.

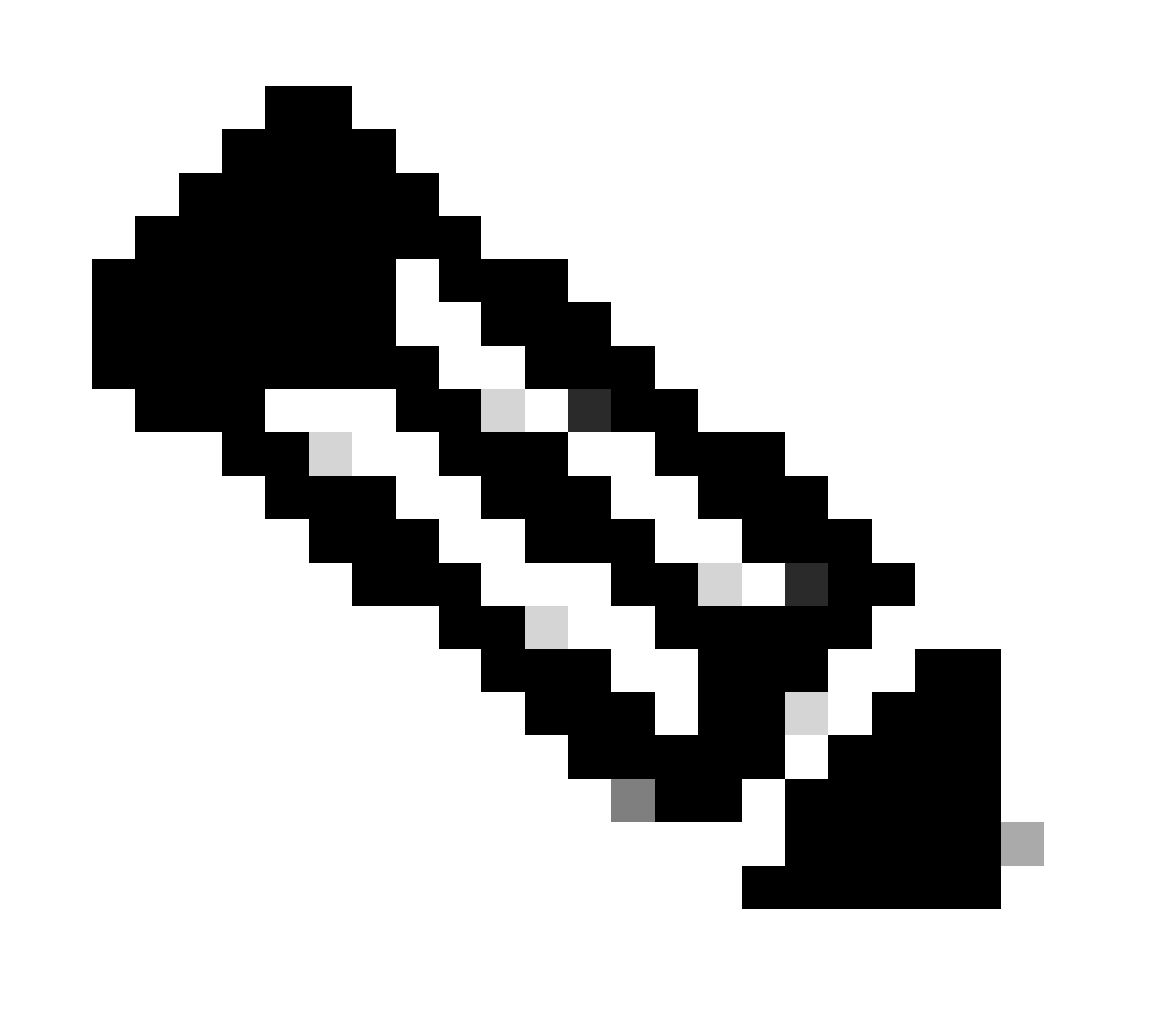

Hinweis: Weitere Informationen zur API finden Sie im <u>Dokument zur Cisco SD-WAN</u> <u>vManage API</u>.

#### Informationen zu dieser Übersetzung

Cisco hat dieses Dokument maschinell übersetzen und von einem menschlichen Übersetzer editieren und korrigieren lassen, um unseren Benutzern auf der ganzen Welt Support-Inhalte in ihrer eigenen Sprache zu bieten. Bitte beachten Sie, dass selbst die beste maschinelle Übersetzung nicht so genau ist wie eine von einem professionellen Übersetzer angefertigte. Cisco Systems, Inc. übernimmt keine Haftung für die Richtigkeit dieser Übersetzungen und empfiehlt, immer das englische Originaldokument (siehe bereitgestellter Link) heranzuziehen.